## Ce support est destiné aux étudiants de l'INFSPM de Blida, pour leur présenter la plateforme Moodle et leur en facilité la main PROCEDURE DE CONNEXION A LA PLATEFORME DE FORMATION A DISTANCE

#### Tout d'abord je vous souhaite la bienvenue parmi nous

Ce didacticiel s'adresse aux nouveaux utilisateurs de la plateforme de formation à distance de l'INFSPM de Blida, j'essayerai d'être le plus explicite possible et d'éviter d'utiliser une terminologie d'apparence trop technique.

## **Connexion directe via l'adresse URL:**

# http://infspm-blida.dz/elearning/

Lancer votre navigateur internet : Un **navigateur Web** est un logiciel conçu pour consulter le World Wide Web, il en existe plusieurs les plus connus sont :

| Navigateur        | lcone    |
|-------------------|----------|
| Internet explorer | e        |
| Firefox           |          |
| Opéra             |          |
| Google chrome     |          |
| Safari            | <b>E</b> |

A travers notre démonstration on utilisera le plus connu des explorer ; je cite : «Google chrome»

### Après avoir cliqué sur l'adresse url http://infspm-blida.dz/elearning/

Vous allez accéder à l'interface ci-dessous qui va vous permettre de vous connecter avec votre nom d'utilisateur et votre mot de passe sur le bouton connexion

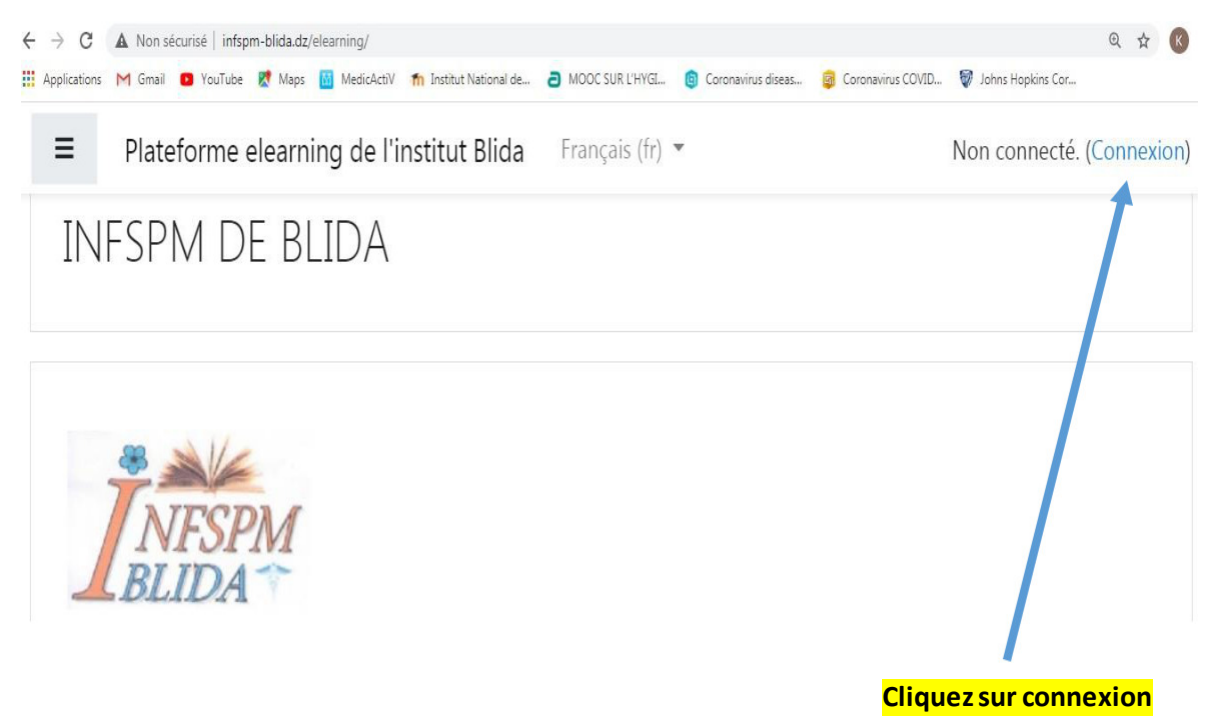

2. Une fois que vous avez cliqué sur connexion une autre interface va s'ouvrir pour vous permettre de faire introduire votre nom d'utilisateur et votre mot de passe

| admin                               | Vous avez oublié votre nom<br>d'utilisateur et/ou votre mot |
|-------------------------------------|-------------------------------------------------------------|
| Mot de passe                        | de passe ?                                                  |
| ~                                   | Votre navigateur doit supporter les cookies 🝞               |
| Se souvenir du nom<br>d'utilisateur | Des cours peuvent être<br>accessibles aux visiteurs         |

Pour celles ou ceux qui peinent à accéder à leur espace cours, ils doivent impérativement contacter le délégué de classe ou l'enseignant chef d'option pour leur fournir ces paramètres.

### Comment savoir que je suis connecté à la plateforme ?

Tout simplement vous allez voir votre nom et votre photo apparaitre dans le coin haut et à droite.

| ■ Plateforme elearning of | e l'institut Blida Français (fr) • Administrateur BRAHIM |
|---------------------------|----------------------------------------------------------|
| 😰 Tableau de bord         | Modifier cette page                                      |
| 希 Accueil du site         | Cours consultés récemment                                |
| 🛗 Calendrier              |                                                          |
| Tichiers personnels       |                                                          |
| 🖋 Banque de contenus      | Pas de cours récent                                      |
| 🖋 Administration du site  |                                                          |

Si vous appuyez maintenant sur accueil du site comme illustrer sur l'image cidessous, vous pourrez voir toutes les spécialités qui existent au niveaux de l'institut national de formation paramédicale de Blida. Il ne reste plus qu'à choisir votre spécialité et le semestre correspondant à votre classe.

| ■ Plateforme elearning d | e l'institut Blida 🛛 Français (fr) 🔹 🔹 🌲 🗩 Administrateur BRAHIM 🃪 🝷 |
|--------------------------|----------------------------------------------------------------------|
|                          | Laborantins de santé publique                                        |
| 🌇 Tableau de bord        | Semestre 2                                                           |
|                          | Semestre 4                                                           |
| Accueil du site          | <ul> <li>Infirmiers de santé publique</li> </ul>                     |
| 🛱 Calendrier             | Semestre 2                                                           |
|                          | Semestre 4                                                           |
| Fichiers personnels      | _Auxiliaires médicaux en anesthésie et réanimation                   |
| 🖌 Banque de contenus     | de santé publique                                                    |

Admettons que vous êtes étudiant ISP 1<sup>ère</sup> année (2<sup>ème</sup> semestre), cliquez sur le lien semestre 2 et vous allez être dirigé vers les modules correspondants à ce semestre 2, comme suit : Il vous appartient maintenant de cliquer sur le module que vous voulez étudier.

| Sciences de l'environnement (UED)         | i  |   |
|-------------------------------------------|----|---|
| Information éducation communication (UED) | i  |   |
| The Informatique et internet (UEM)        | i. |   |
| 🕞 Hygiène hospitalière 2ème partie (UEF)  | i  |   |
| Soins infirmiers (UEF)                    | i  |   |
| Chirurgie (UEF)                           | i  | 4 |
| Anatomie physiologie 2ème partie (UEF)    | i  |   |

Exemple : si vous choisissez le module « Anatomie physiologie 2<sup>ème</sup> partie » vous allez accéder aux cours composants ce module comme suit :

Sur cet espace vous allez pouvoir suivre plusieurs chapitres, comme les ressources sous forme documentation Word, pdf, power point, des vidéos ou audio etc... et même réaliser quelques activités telles que des quiz, mots croisés, faire vos devoirs,

Importants III Tous les documents sont téléchargeables, bientôt vous aurez l'occasion de découvrir le forum pour poser vos questions, et un glossaire pour connaitre la signification des concepts

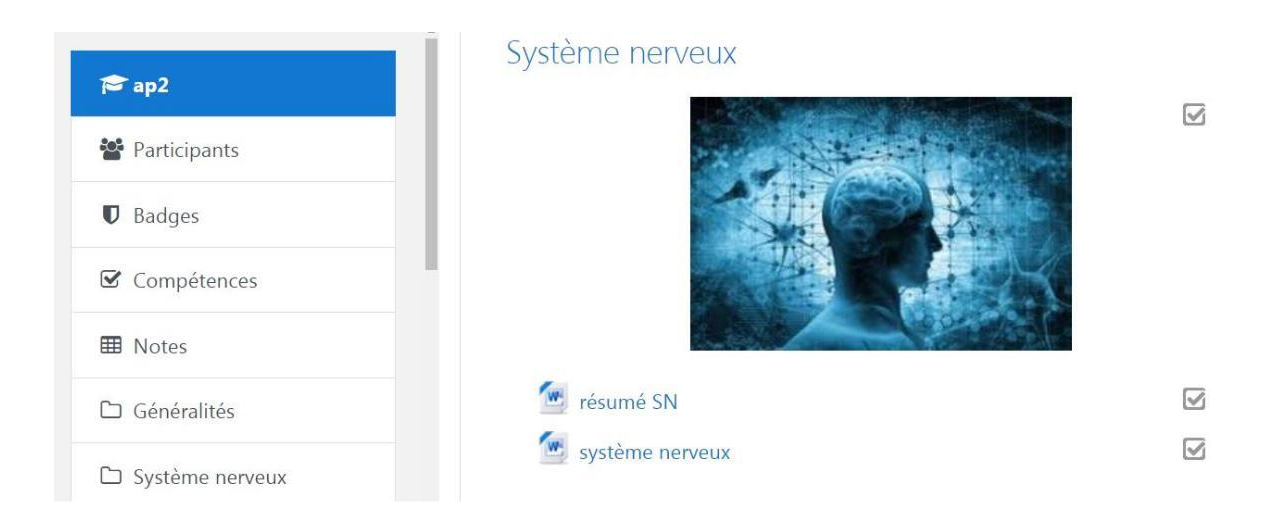

Que dois-je faire si je découvre une erreur sur mon email, pour envoyer un émail à mon enseignant responsable de l'option ou pour me déconnecter ?

Vous cliquez juste sur la flèche à droite de votre nom, un menu déroulant va surgir qui va vous donner la possibilité de vous déconnecter ou modifier votre profil.

| ■ Plateforme elearning | de l'institut Blida Français (fr) 💌 | 4 9 |                     |
|------------------------|-------------------------------------|-----|---------------------|
| n Tableau de bord      | Î                                   | æ   | Tableau de bord     |
|                        |                                     | 4   | Profil              |
| Accueil du site        | Cours consultés récemment           | ⊞   | Notes               |
| 🛗 Calendrier           |                                     | •   | Messages personnels |
| Fichiers personnels    |                                     | •   | Telefences          |
|                        |                                     |     | Déconnexion         |

Si vous cliquez sur profil, vous allez être dirigé vers l'interface modifier profil comme suit :

Vous n'avez plus qu'à cliquer sur Modifier le profil

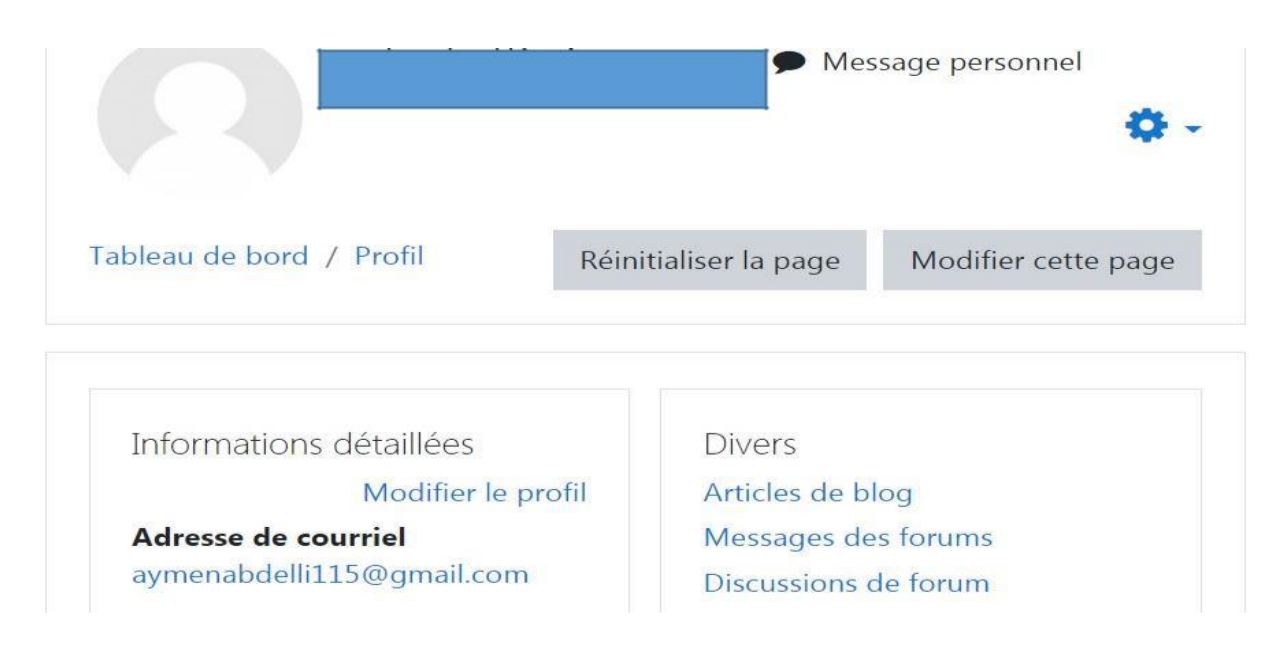

Ce clic vous donnera la possibilité de le modifier comme suit :

| • | Général                |   |                           |
|---|------------------------|---|---------------------------|
|   | Prénom                 | 0 | abdelli                   |
|   | Nom                    | 0 | Aymen                     |
|   | Adresse de<br>courriel | 0 | aymenabdelli115@gmail.com |
|   |                        | - |                           |

Important !!! vous pouvez modifier votre nom et prénom, votre adresse émail ; mais jamais votre nom d'utilisateur ou mot de passe, pour ce faire il faut faire une demande express à votre enseignant chef d'option.

Il faut savoir qu'au niveau de chaque semestre il existe un ou deux chefs d'option auxquels, vous avez la possibilité de leur envoyer des messages internes et qui figurent à la tête de la liste du cours concerné si vous appuyer sur messages personnels comme illustré sur l'image ci-dessous, vous allez vous adresser à eux personnellement et qui se feront le plaisir de répondre à toutes vos questions

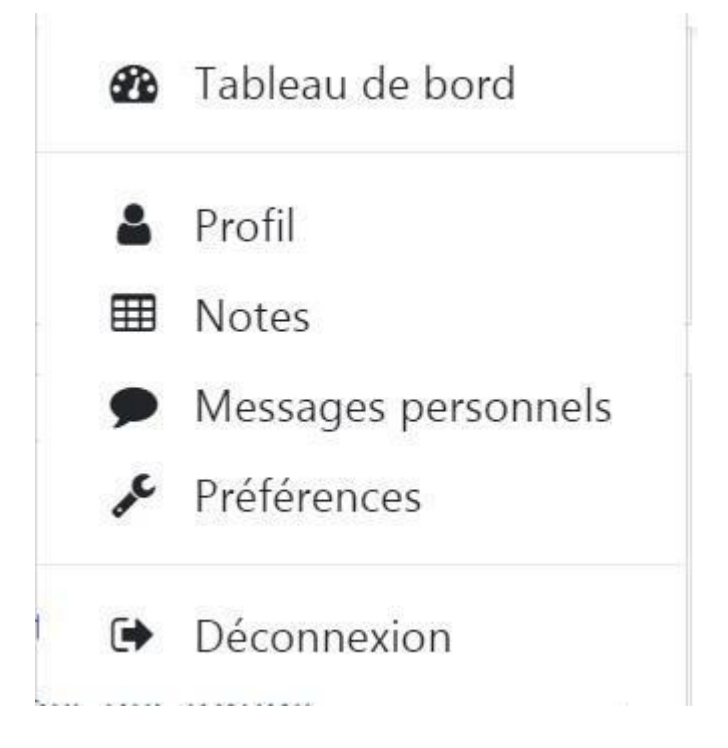